## <u>GUÍA PARA PRESENTAR Y CONFIRMAR LA PLAZA</u> <u>EN COLEGIOS MAYORES.</u> <u>PROCESO DE ADMISIÓN DE PLAZA CURSO 2025-2026</u>

## **INTRODUCCIÓN**:

Para el proceso de ADMISIÓN DE PLAZA (curso 2025-26) en los Colegios Mayores de la Universidad de Zaragoza, la tramitación se realiza telemáticamente.

El proceso por parte del estudiante consta de dos partes:

- 1. Presentación de la solicitud.
- 2. Confirmación de la plaza y pago.

## 1.- PRESENTACIÓN DE LA SOLICITUD:

|                                                                | Se requiere <u>autenticación del estudiante o persona que le</u><br><u>represente</u> , por cualquiera de las siguientes opciones:                                                                            |
|----------------------------------------------------------------|----------------------------------------------------------------------------------------------------|
| IDENTIFICACIÓN<br>PARA EL<br>ACCESO A LA<br>PLAFATORMA         | <ul> <li>NIP y contraseña de la Universidad de Zaragoza (se la habrán facilitado para consultar sus resultados de la PAU)</li> <li>DNI electrónico</li> <li>Certificado electrónico</li> <li>Cl@ve</li> </ul> |
|                                                                | Si no puede acceder mediante ninguna de las opciones anteriores,<br>debe inscribirse el propio interesado en <u>AUTORREGISTRO</u> , de<br>forma previa a la solicitud de admisión.                            |
|                                                                | [Esta opción solo es válida para las personas que <b>no han tenido</b>                                                                                                    |
| ESTUDIANTES QUE<br><u>NO DISPONEN DE</u><br><u>CLAVES</u> PARA | <b>vinculación</b> con la Universidad de Zaragoza] (no se puede utilizar para recuperar contraseñas).                                                                                                    |
| AUTENTICARSE                                                   | Formulario de registro:                                                                                                    |
|                                                                | https://identidad.unizar.es/identidad/ide900autoRegistro.faces                                                                                                    |
|                                                                | La plataforma Le enviará al correo electrónico indicado las claves<br>para el acceso a la solicitud de inscripción. La validación de las claves<br>no es inmediata.                                           |

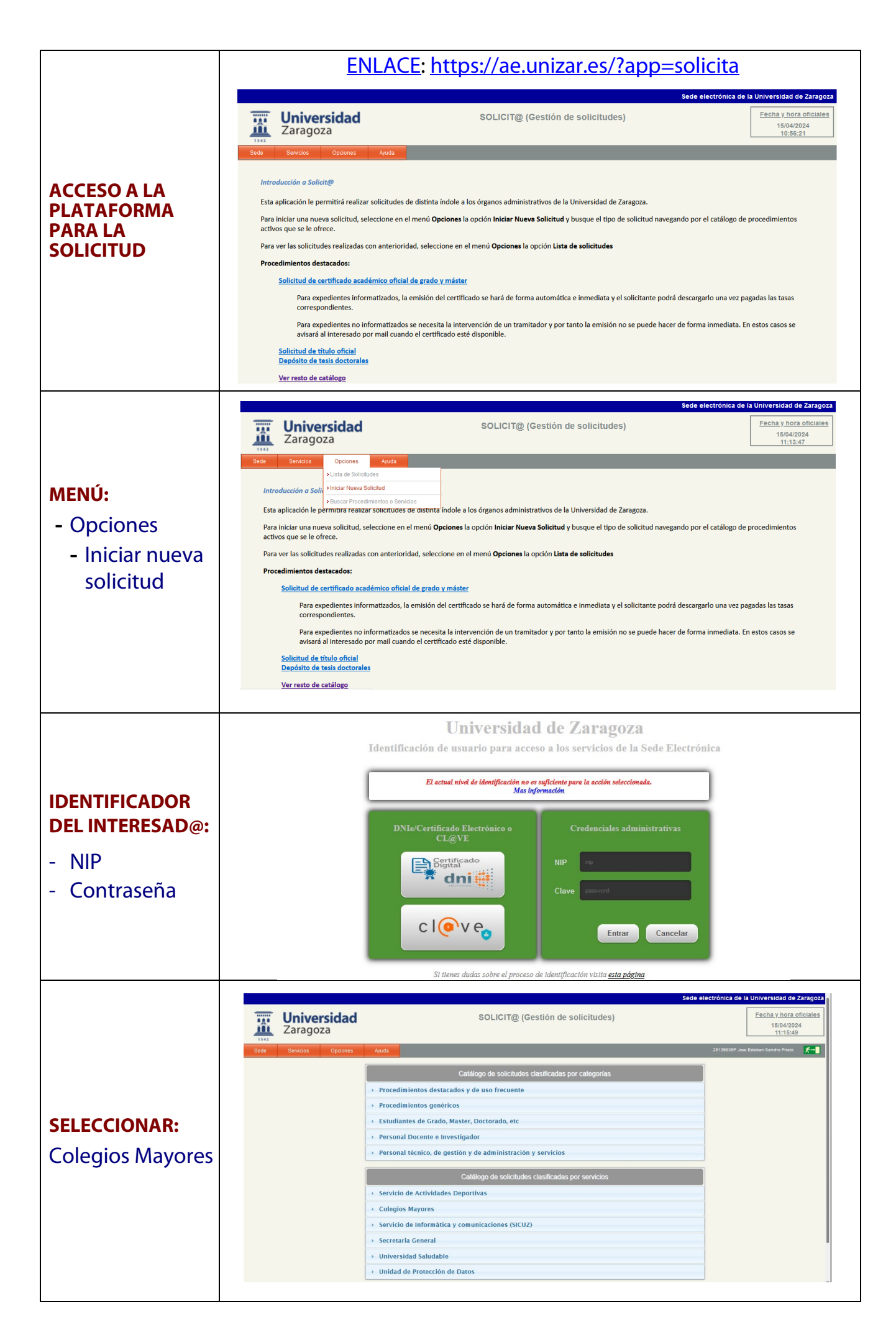

| SELECCIONAR EN                                                                                                    | Catálogo de solicitudes clasificadas por categorías                                                                                                    |                                                                                                    |                                                                                                    |                                                                                                    |                                                                                                    |                                                                                                    |
|----------------------------------------------------------------------------------------------------|----------------------------------------------------------------------------------------------------|----------------------------------------------------------------------------------------------------|----------------------------------------------------------------------------------------------------|----------------------------------------------------------------------------------------------------|----------------------------------------------------------------------------------------------------|----------------------------------------------------------------------------------------------------|
| FI DESPIEGARIE                                                                                                    | Procedimientos destacados y de uso frecuente                                                                                                    |                                                                                                    |                                                                                                    |                                                                                                    |                                                                                                    |                                                                                                    |
| Colicitud do plaza                                                                                                    | Procedimientos genéricos                                                                                                    |                                                                                                    |                                                                                                    |                                                                                                    |                                                                                                    |                                                                                                    |
|                                                                                                    | Estudiantes de Grado, Master, Doctorado, etc                                                                                                    |                                                                                                    |                                                                                                    |                                                                                                    |                                                                                                    |                                                                                                    |
| en el Colegio                                                                                                    | Personal Docente e Investiga                                                                                                    | ador                                                                                                    |                                                                                                    |                                                                                                    |                                                                                                    |                                                                                                    |
| Mayor                                                                                                    | Personal técnico, de gestión y de administración y servicios                                                                                                    |                                                                                                    |                                                                                                    |                                                                                                    |                                                                                                    |                                                                                                    |
| [Realizar una                                                                                                    |                                                                                                    |                                                                                                    |                                                                                                    |                                                                                                    |                                                                                                    |                                                                                                    |
| solicitud por cada                                                                                                    |                                                                                                    | atalogo de solicitudes clasificadas po                                                                                                    | or servicios                                                                                                    |                                                                                                    |                                                                                                    |                                                                                                    |
| colegio mayor en                                                                                                    | Sendele de Astividades Dene                                                                                                    | arthus                                                                                                    |                                                                                                    |                                                                                                    |                                                                                                    |                                                                                                    |
| el que esté                                                                                                    | Servicio de Actividades Depo                                                                                                    | oruvas                                                                                                    |                                                                                                    |                                                                                                    |                                                                                                    |                                                                                                    |
| interesado en                                                                                                    | Collegios Mayores                                                                                                    |                                                                                                    |                                                                                                    |                                                                                                    |                                                                                                    |                                                                                                    |
| preinscribirse]                                                                                                    |                                                                                                    | Nombre                                                                                                    | Ficha                                                                                                    | Guia                                                                                                    | Acceso                                                                                                    |                                                                                                    |
| premoentarioe1                                                                                                    | Solicitud de admisión de plaza en Co                                                                                                    | olegio Mayor Pedro Cerbuna 2025-2026                                                                                                    |                                                                                                    |                                                                                                    | dni 🖲 🥐 🎄                                                                                                    |                                                                                                    |
|                                                                                                    |                                                                                                    |                                                                                                    |                                                                                                    |                                                                                                    |                                                                                                    |                                                                                                    |
|                                                                                                    | Universidad<br>Zaragoza                                                                                                    | SOLICIT@ (Gestión de solicitud                                                                                                    | les)                                                                                                    | Sede elect                                                                                                    | trónica de la Universidad d<br><u>Fecha y hora</u><br>15/04/2<br>12:03:                                                                     | e Zaragoza<br>1 oficiales<br>024<br>22                                                                                                    |
| SELECCIONAR LA                                                                                                    | 1542                                                                                                    |                                                                                                    |                                                                                                    |                                                                                                    |                                                                                                    |                                                                                                    |
|                                                                                                    | Sede Servicios Opciones Ayuda                                                                                                    |                                                                                                    |                                                                                                    |                                                                                                    | 25139838P Jose Esteban Sancho Priets                                                                                                    | £ <b>≁</b>                                                                                                    |
| PESTAÑA                                                                                                    | Sede Servicios Opciones Ajuda                                                                                                    | ¿Actua como representante o como interesado                                                                                                    | )?                                                                                                    |                                                                                                    | 25139830P Jose Esteban Sancho Prieto                                                                                                    | × <b>⊀</b> →∎                                                                                                    |
| PESTAÑA<br>CORRESPONDIENTE -                                                                                          | Bede Servidos Opciones Ayuda                                                                                                    | ¿Actua como representante o como interesado<br>1 de octubre, del Procedimiento Administrativo Común de las Administracio<br>enena identificada actúa como representante do esto culdador a efecto de                                                                                                    | <b>?</b><br>nes Públicas, reconoce la p<br>realizar solicitudes o presen                                                                                                    | osibilidad<br>tar                                                                                                    | 25139836P Jose Eiteban Sendro Priet                                                                                                    | ×-∎                                                                                                    |
| PESTAÑA<br>CORRESPONDIENTE -<br>- Interesado                                                                          | Seds Servicios Opocores Aruda<br>La ley 39/2015, de<br>de que calajouro en<br>documentación en<br>La acreditación de                                                                                                    | ¿Actua como representante o como interesado<br>1 de octubre, del Procedimiento Administrativo<br>comúnicada actúe como representante de otro ciudadano a electo de<br>la administración<br>la representación esta regulada en el Artículo 5:                                                                                                    | y?<br>nes Públicas, reconoce la p<br>realizar solicitudes o preser                                                                                                    | osibilidad<br>tar                                                                                                    | 26198936P Jose Edeban Bancho Priet                                                                                                    | ×-1                                                                                                    |
| PESTAÑA<br>CORRESPONDIENTE -<br>- Interesado<br>o, en su caso,                                                        | Sedo Servidos Opolories Ajuda<br>La ley 39/2015, de<br>de que cualquier e<br>documentación en<br>La acreditación de<br>e Para fonce<br>gestiones<br>gestiones                                                                                                    | ¿Actua como representante o como interessado<br>1 de ectuite: del Procedimiento Administrativo Común de las Administracio<br>enerona identificada activa como representante de otro cludadano a efecto de<br>la administración esta regulada en el Artículo 5:<br>ualar adicinitados, presentar declanaciones responsables o comunicaciones, in<br>y remuncia e a devenho en momine de otra pessona, debení acentitarea la re-<br>de mem famiter se resumará aquela representaciónes.                                                                                                    | y?<br>nes Públicas, reconoce la p<br>realizar solicitudes o presen<br>nforponer recursos, desicitir<br>presentación. Para los actos                                                                                                    | osibilidad<br>tar<br>de<br>, y                                                                                          | 25 195997 Joa Edaber Cando Prat                                                                                                    | ×                                                                                                    |
| PESTAÑA<br>CORRESPONDIENTE -<br>- Interesado<br>O, en su caso,<br>- Representante                                     | Sada Sandoo Opdones Anuda<br>La ley 39/2015, de<br>de gae cualquere en<br>decomentación en<br>La acerdación de<br>encomes<br>gentiones<br>cualquere la<br>cuargene<br>su excete                                                                                                    | ¿Actua como representante o como interesado<br>1 de octubre, del Procedimiento Administrativo<br>cersona identificada actúe como representante de otro ciudadano a efecto de<br>la administración<br>La representación esta regulada en el Artículo 5:<br>ular aolicitudes, presentar declarisciones regularable o<br>comunicación podera en nombie de dor seponnabales o<br>remunicar a devención en nombie de dor seponnabales o<br>remunicar a devención en nombie de dor seponn | y<br>nes Publicas, reconoce la p<br>realizar solicitudes o presen<br>Interponer recursos, desistár<br>oresentación. Para los actos<br>deje constancia fidedigna de                                                                                                    | osibilidad<br>tar<br>de<br>y<br>y                                                                                       | 27 196307 Joa Easter Große Prat                                                                                                    | <ul> <li><i>x</i>-∎</li> </ul>                                                                                                    |
| PESTAÑA<br>CORRESPONDIENTE -<br>- Interesado<br>o, en su caso,<br>- Representante                                     | Redis         Rendisis         Coposities         Apuda           La ley 39/2015, de<br>de que cualagierre<br>documentación en<br>La acreditación de<br>acciones<br>gestiones<br>e la repea<br>ser necesarre, a         - Para form<br>acciones<br>gestiones<br>e la repea<br>ser necesarre, a                                                                                                    | CACtua como representante o como interosado<br>1 de octubre, del Procedimiento Administrativo Común de las Administracio<br>renona identificada actúa como representante de otro ciudadano a efecto de<br>la indimistración esta regulada en el Artículo 5:<br>una asóliculas, presentar debanciones responsables o comunicaciones, a<br>prenociar a debancio en normbe de dor persona, debea contunicaciones, a<br>remoción a debancio en normbe de dor persona, debea contunicaciones, a<br>prenociar a debancio en normbe dor dor persona, debea contunicaciones, a<br>de mero trámte se presumirá aquella representanción:<br>encia.<br>estentante puíse el botón Actuar como representante y el sistema le pedi<br>adjunte a la solicitud el justificante de la representación.                                                                                                    | >><br>realizar recinace la privación<br>realizar solicitudes o presen<br>relegioner necesaria, desistir<br>resentación. Para los actos<br>deje constancia Adectigna de<br>deje constancia Adectigna de<br>rá los datos del representad                                                                                                    | osibilidad<br>tar<br>y<br>y<br>b. En caso                                                                               | 26 19520F Joa Easter Cando Frid                                                                                                    | ×                                                                                                    |
| PESTAÑA<br>CORRESPONDIENTE -<br>- Interesado<br>o, en su caso,<br>- Representante                                     | Bads         Diposones         Anuda           La lary 30/015, do de gen cuidages processors         La lary 30/015, do de gen cuidages processors         La cargo de gen cuidages processors           La cargo de gen cuidages processors         La cargo de gen cuidages processors         La cargo de gen cuidages processors           Si actua como rep do ser necesario, r         Si actua como rep         Si actua como rep                                                                                                    | CActua como representante o como interessado<br>1 de octubre, del Procedimiento Administrativo<br>cerenan identificada actúe como representante de otro ciudadano a electo de<br>la administración<br>la representación esta regulada en el Artículo 5:<br>ular aolicitudes, presentar declarenciones reponsable devel acenditarea la reg<br>prunciaría al deventar declarenciones responsable devel acenditarea la reg<br>de moto futinto se presumal aquella representación:<br>entación podía acenditarea mediante cualquier medio válido en Derecho que<br>rosa:<br>resentante puble el borden Actuar como representante y el aistema la pedi-<br>diguinte a la solicitud el justificante de la representación:<br>Actuar como interensado                                                                                                    | 52<br>Inter Polblicas, reconce la p<br>realizar solicitudes o present<br>Interponen recursos, desiatir<br>Area o a data<br>deje constancia fidedigna di<br>deje constancia fidedigna di<br>deje constancia fidedigna di<br>deje constancia fidedigna di                                                                                                    | osibilidad<br>tar<br>y<br>b. En caso<br>entante                                                                         | 27 196367 Joa Easter Sando Piat                                                                                                    |                                                                                                    |
| PESTAÑA<br>CORRESPONDIENTE -<br>- Interesado<br>o, en su caso,<br>- Representante                                     | Bada     Bankdos     Oposones     Apuda       La ley 39/2015, de de que cualquier per documentación en La acreditación de secretización de secretización de secretización de secretización de secretización de secretización de secretización de ser necesario, per de ser necesario, per de ser necesario, per de ser necesario, per secretización de ser necesario, per secretización de ser necesario, per secretización de ser necesario, per secretización de ser necesario, per secretización de ser necesario, per secretización de ser necesario, per secretización de ser necesario, per secretización de ser necesario, per secretización de secretización de ser necesario, per secretización de secretización de secr                                                                                                    | CActua como representante o como interessado     de extuitre, del Procedimienta Administrativo Común de las Administracio     as de extualere, del Procedimienta Administracio     as de esta de la deficienciena responsables o comunicaciones, la     representación esta regulada en el Atliculo 5:     unar balcindose, presentar dedenaciones responsables o comunicaciones, la     representación esta regulada en el Atliculo 5:     unar balcindose a monte de dor persona, debená aconditarse la reg     de mero frames es presuminá aquella representación:     resentante podeá acreditarse mediante cualquier mado válido en Denecho que     roix.  resentante pulse el bolón Actuar como representante y el sistema le pede     águnte a la solicitud el justificante de la representación.  Actuar como interensado                                                                                                    | P     Inse Publicas, reconce la p     Inse Publicas, reconce la p     Inservatoria solicitades o presen     retervana, desider     reconstancia fiderdigna de     deje constancia fiderdigna de     inservatoria fiderdigna de     inservatoria fid                                                                                                    | osibildad<br>tar<br>59<br>y<br>9<br>2. En caso<br>entante                                                               | 25 195397 Joa Eabler Cando Frid                                                                                                    |                                                                                                    |
| PESTAÑA<br>CORRESPONDIENTE -<br>- Interesado<br>o, en su caso,<br>- Representante                                     | Bada     Diposones     Anuda       La ley 30/2015, de<br>de gan cualquere la<br>de comunicación en<br>decomentación en<br>accores<br>gentiones     La ley 30/2015, de<br>de gan cualquere la<br>de comunicación en<br>accores<br>gentiones       La ley 30/2015, de<br>de gan cualquere la<br>gentiones     La ley 30/2015, de<br>de gan cualquere la<br>de comunicación en<br>accores<br>gentiones       Si actua como rep<br>de ser necesario, t                                                                                                    | CActua como representante o como interesado     de octubre, del Procedimiento Administrativo     como interesado     de administración     a representación esta regulada en el Articulo 5:     ular assentación esta regulada en el Articulo 5:     ular assentará reductaricones responsables do comunicaciones, in     den morte do de pareona, deberá acreditarse la reg     de morte dinarte se presentará edentaria e la reg     den morte do de pareona, deberá acreditarse la reg     de morte dinarte se presentará de utilización este regionables     acreditarse mediante cualquier medio válido en Derecho que     rocia.     resentante puise el totón Actuar como representantes y el sistema la pedi     diguinte a la solicitud el justificante de la representación     Actuar como interresado                                                                                                    | 27<br>Inter Poblicas, reconce la p<br>realizar solicitudes o present<br>interponer recursos, desider<br>deje constancia fidedigna di<br>deje constancia fidedigna di<br>deje constancia fidedigna di<br>del los datos del representadi                                                                                                    | osibilidad<br>tar<br>de<br>y<br>o<br>b. En caso<br>entante                                                              | 26 19630F Joa Easter Sando Piat                                                                                                    |                                                                                                    |
| PESTAÑA<br>CORRESPONDIENTE -<br>- Interesado<br>o, en su caso,<br>- Representante                                     | Redat     Rendation     Operative       La ley 33/2015, de<br>de que cualquere to<br>de cumentación en<br>La correlación de<br>excluses<br>gestiones<br>Si actua como rep<br>de ser necesario, de                                                                                                    | CActua como representante o como interessido      de ectubre, del Procedimiento Administraziono Común de las Administracio esenan identificada actile como representante de otro ciudadano a efecto de la diministración la representación esta regulada en el Artículo 5:      una socioloxía, presentar dedinaciones responsables o Comunicaciones I, y munora a descrison en nombre de otra presona, debeta actualizativa en el artículo 5:      una socioloxía, presentar indenaciones responsables o Comunicaciones I, y munora a descrison en nombre de otra presona, debeta actualizativa en el artículo 5:      entación podrá acreditarese mediante cualquier medio válido en Derecho que ca.      entación podrá actual como representante y el sistema la podrá adjunte a la sociectad el pastificante de la representación.      Actuar como interessado                                                                                                    | 27<br>mes Publicas, reconce la p<br>realizar solicitudes o presen<br>referentación. Para los actos<br>deja constancia fideidgna de<br>deja constancia fideidgna de<br>rel los datos del representad<br>de constancia fideidgna de                                                                                                    | osibilidad<br>tar<br>%<br>y<br>b. En caso<br>entanto                                                                    | 21 195397 Joa Eastar Gando Phat                                                                                                    | K-                                                                                                    |
| PESTAÑA<br>CORRESPONDIENTE -<br>- Interesado<br>o, en su caso,<br>- Representante                                     | Red     Rendois     Opcomes     Auda       La ley 32/2015, de de que calaberer to de que calaberer to de que calaberer t                                                                                                    | Actua como representante o como interessado     de octubre, del Procedimiento Administrativo     como representante de otro ciudadano a efecto de     la administración     la representación esta regulada en el Artículo 5:     ular apostención esta regulada en el Artículo 5:     ular apostención esta regulada en el Artículo 5:     ular apostención esta regulada en el Artículo 5:     ular apostención esta regulada en el Artículo 5:     ular apostención esta regulada en el Artículo 5:     ular apostención de presentar de de presentar de de representatoria esta regulada en el Artículo 5:     ular apostención esta regulada en el Artículo 5:     ular apostención de la presentaria de presentación     encición codid acreditares mediante cualquier medio vidido en Derecho que     cose.     resentante pública el la totón Actuari como representación:     Actuari como interresado      SOLLICIT@ (Gestión de solicitudo)                                                                                                    | y  nes Publica, reconce la p  realizar solicitudes o presen  nerponer recuraos, desider  nerponer recuraos, desider  deje constancia fidedjna d  deje constancia fidedjna d  datos det representad  (Actuar como repres  des)                                                                                                    | osibilidad<br>tar<br>y<br>o<br>ontanto<br>Secte elect                                                                   | 21 195367 Joa Easter Sando Poet<br>trônica de la Universidad d<br><u>Facha y hor</u><br>00/05/<br>12-42                                     | Aragoza     Concases     Concases     C |
| PESTAÑA<br>CORRESPONDIENTE -<br>- Interesado<br>o, en su caso,<br>- Representante                                     | 28:30     29:00:01:8     Apda       La la yr 20/2015, di<br>documentacione un<br>conservatione yr<br>documentacione de<br>la acreditación de<br>eservetaria     La la yr 20/2015,<br>documentacione un<br>conservatione<br>eservetaria       I a creditación de<br>la careditación de<br>la careditación | CActua como representante o como interessedo      de ectuare, del Pracedimienta Administraziono Común de las Administracios ensona inferificada actúe como representante de otro ciudadano a efecto de la diministración las regresentación esta regulada en el Artículo 5:      unar solicitudas, presentar dedinaciones responsables o Comunicaciones I, y emunicar à denocima on nombre do der persona, debeta actualdare la re     de mem frames es presumi a quella representación.      retracto podrá acreditarese mediante cualquier medio valido en Derecho que     acua.      retariante puble el bolón Actuar como representante y el sistema la pedel     águnte a la solicitad el justificante de la representación.      Returar como interensado      SOLICIT@ (Gestión de solicitudo                                                                                                    | 27<br>mes Publicas, reconce la p<br>realizar solicitudes o presen<br>reneventación. Para los actos<br>deja constancia fideidgna de<br>deja constancia fideidgna de<br>rel los datos del representad<br>de constancia fideidgna de<br>de constancia fideidgna de<br>de<br>de constancia fideidgna de<br>de | osibilidad<br>tar<br>%<br>y<br>b. En caso<br>entante                                                                    | 21 195397 Joa Eastar Sando Phet<br>trônica de la Universidad d<br><u>Facha y hor</u><br>08/05/2<br>12:42<br>21:98397 Joa Eastar Sando Phet  | • <b>Zaragoza</b><br>• oficiales<br>• 22 <b>X</b> = 1                                                                                                    |
| PESTAÑA<br>CORRESPONDIENTE -<br>- Interesado<br>o, en su caso,<br>- Representante                                     | Red     Reddox     Opcomes     Auda       La ley 32/2015, de<br>de gan cualquere la<br>genome     La ley 32/2015, de<br>de gan cualquere la<br>genome     La ley 32/2015, de<br>de gan cualquere la<br>genome       La ley 32/2015, de<br>de gan cualquere la<br>genome     La ley 32/2015, de<br>de gan cualquere la<br>genome     La ley 32/2015, de<br>de gan cualquere la<br>genome       La ley 32/2015, de<br>de gan cualquere la<br>genome     La ley 32/2015, de<br>de gan cualquere la<br>genome     La ley 32/2015, de<br>de gan cualquere la<br>genome       Status come rep<br>de ser nacesarie, de<br>ser nacesarie, de<br>cualquere la<br>genome     Status come rep<br>de ser nacesarie, de<br>ser nacesarie, de<br>ser nacesarie                                                                                                    | Actua como representante o como interesenda      de octubre, del Pracedimiento Administrativo     como interesenda      de actualere, del Pracedimiento Administrativo     arenteresentere de otro ciudadane a refecto de      administración     as representario de atractivo es      arenteresenter indentenciones responsables o comunicacionese, in      de more indente se presumaria aquella nejerasenta, debeta arenteresente      de more indente se presumaria aquella nejerasenta, debeta arenteresente      de more indente se presumaria aquella nejerasenta, debeta arenteresente      de more indente se presumaria aquella nejerasenta, debeta arenteresente      de more indente se presumaria aquella nejerasenta, debeta arenteresente      concaricon poddi acreditarese mediante cualquier medio valido en Derecho que      concaricon      poddi acreditarese mediante cualquier medio valido en Derecho que      concaricon      poddi acreditarese mediante cualquier medio valido en Derecho que      concaricon      poddi acreditarese mediante cualquier medio valido en Derecho que      concaricon      poddi acreditarese mediante cualquier medio valido en Derecho que      concaricon      poddi acreditarese mediante cualquier medio valido en Derecho que      concaricon      poddi acreditarese mediante cualquier medio valido en Derecho que      concaricon      poddi acreditarese mediante cualquier medio valido en Derecho que      concaricon      poddi acreditarese mediante cualquier medio valido en Derecho que      concaricon      poddi acreditarese mediante cualquier medio valido en Derecho que      concaricon      poddi acreditarese mediante cualquier medio valido en Derecho que      concaricon      poddi acreditarese mediante cualquier medio valido en Derecho que      concaricon      poddi acreditarese mediante cualquier medio valido en Derecho que      concaricon      poddi acreditarese mediante cualquier medio valido en Derecho que      concaricon      poddi acreditarese mediante cualquier medio valido en Derecho      poddi acre                                                                                | y  nes Publica, reconce la p  realizar solicitudes o presen  nereporer recursos, desister  deje constancia fideógna d  deje constancia fideógna d  cá los datos del representad  Actuar como repres  des)                                                                                                    | osibilidad<br>tar<br>je<br>y<br>b. En caso<br>omtante                                                                   | 21 195307 Joa Easter Sando Pret<br>tronica de la Universidad d<br>Escha Juño<br>194957<br>12422<br>21 195307 Joa Easter Sanos Pret          | • <b>X-</b><br>• <b>Z</b> iregoza<br>• <b>C</b> loitai<br>• 332<br>• <b>X-</b>                                                                                                    |
| PESTAÑA<br>CORRESPONDIENTE -<br>- Interesado<br>o, en su caso,<br>- Representante<br>AUTORIZAR O NO<br>CONSULTA DATOS | Edd     Extendios     Opcontes     Auda       La lay 20/0516, do company     La lay 20/0516, do company     La lay 20/0516, do company       La careolitación de sur company     La careolitación de sur company     E careolitación de sur company       El careolitación de sur company     Stactua como reproductiva     Si actua como reproductiva       Si actua como reproductiva     Si actua como reproductiva     Si actua como reproductiva       Si actua como reproductiva     Si actua como reproductiva     Si actua como reproductiva       Si actua como reproductiva     Si actua como reproductiva     Si actua como reproductiva       Si actua como reproductiva     Si actua como reproductiva     Si actua como reproductiva       Si actua como reproductiva     Si actua como reproductiva     Si actua como reproductiva       Si actua como reproductiva     Si actua como reproductiva     Si actua como reproductiva       Si actua como reproductiva     Si actua como reproductiva     Si actua como reproductiva       Si actua como reproductiva     Si actua como reproductiva     Si actua como reproductiva       Si actua como reproductiva     Si actua como reproductiva     Si actua como reproductiva                                                                                                    | CActua como representante o como interesado      de octubre, del Procedimiento Administrativo     como interesado      de actualmentariado      de actualmentariado                                                                                   | 27 Inter Poblicas, reconce la p Interporer recursos, desister Interporer recursos, desister Interporer recursos, desister Interporer recursos, desister Interporer recursos, desister Interporer desister Interporer desister Inte                                                                                                    | osibilidad<br>far<br>ge<br>y<br>o. En caso<br>entante<br>Secie elect<br>Secie elect                                     | 21 195397 Joa Eastar Sando Phet<br>trônica de la Universidad d<br><u>Facha y hor</u><br>00/052<br>12:42<br>21 195397 Joa Eastar Sando Phet  | • Zaragoza<br>oficiales<br>22<br>• Zaragoza<br>• Zaragoza<br>• Zaragoza<br>• Zaragoza<br>• Zaragoza<br>• Zaragoza<br>• Zaragoza                                                                                                    |
| PESTAÑA<br>CORRESPONDIENTE -<br>- Interesado<br>o, en su caso,<br>- Representante<br>AUTORIZAR O NO<br>CONSULTA DATOS | East     Earnolds     Opcomes     Auda       La ley 32/2015, de<br>de gan cualquere la<br>gan cualquere la<br>ganoma     La ley 32/2015, de<br>de gan cualquere la<br>ganoma     La ley 32/2015, de<br>de gan cualquere la<br>ganoma       La ley 32/2015, de<br>de gan cualquere la<br>ganoma     La ley 32/2015, de<br>de gan cualquere la<br>ganoma     La ley 32/2015, de<br>de ganoma       I La exercisa     I La exercisa     I La exercisa       I La exercisa     Si actua como rep<br>de ser necesario, d<br>de ser necesario, d       Statua como rep<br>de ser necesario, d       Statua como rep<br>de ser necesario, d       Statua como rep<br>de ser necesario, d       Statua como rep<br>de ser necesario, d       Statua como rep<br>de ser necesario, d       Statua como rep<br>de ser necesario, d       Statua como rep<br>de ser necesario, d       Statua como rep<br>de ser necesario, d       Statua como rep<br>de ser necesario, d       Statua como rep<br>de ser necesario, d       Statua como rep<br>de ser necesario, d       Statua como rep<br>de ser necesario, d                                                                                                    | Actua como representante o como interessada      de octubre, del Pracedimiento Administrativo     como interessada      de octubre, del Pracedimiento Administrativo     como representante de otro ciudadano a efecto de      a administración     a representación esta regulada en el Artículo 5:      user sociolados presentar indentaciones responsables o comunicacionese, in     de more interesso en morimo de otro persona, debeta antendarsa la reg      de more interesso en morimo de otro persona, debeta antendarsa la reg      de more interesso en morimo de otro persona, debeta antendarsa la reg      de more interesso en morimo de otro persona, debeta antendarsa la reg      de more interesso en morimo de otro persona, debeta antendarsa la reg      de more interesso en morimo de otro persona, debeta antendarsa la reg      de more interesso en morimo de otro persona, debeta antendarsa la reg      de more interesso en morimo de otro persona, debeta antendarsa la reg      de more interesso en esta regulara en engenna beta esta regulara esta esta regulara entendarsa la reg      de more interesso en esta regulara engenna beta de sengenciente y el sistema la redi-      de more interesso de      SOLICIT@ (Gestión de solicitud      Ludorización para la consulta de dators      Par de la regularización de Taba Ortal Disconder las de la persona debeta anten      De de operación de Taba Ortal SALYO su OPOSICIÓN EEPRESA.      ho de operación, el procedimiento de solicitud elensitiza continuard per en      en                                                                                                    | y  nes Publicas, reconce la per realizar solicitudes o presen  nereporer recursos, desister  dele constancia fideógna d  dele constancia fideógna d  dele datos del representad  Cactuar como repres  des los datos del representad  dele datos del representad  dele datos dele representad  dele datos dele representad  dele datos dele datos dele representad  dele datos dele datos dele representad  dele datos dele datos dele representad  dele datos dele datos dele dele dele dele dele dele dele del                                                                                                    | osibilidad<br>tar<br>je<br>y<br>o<br>entante<br>Sede elect                                                              | 21 195307 Joa Easter Sando Pret<br>trônica de la Universidad d<br>Escha y Intr<br>(194057<br>12:42)<br>21 196307 Joa Easter Sando Pret      | • Zaragora<br>• Di Oficiales<br>32<br>• Z = 1                                                                                                    |
| PESTAÑA<br>CORRESPONDIENTE -<br>- Interesado<br>o, en su caso,<br>- Representante                                     | Red     Rendois     Opcomes     Auda       Lis by 202055     do       Lis by 202055     do       do commension im<br>documentación de<br>gestiones       Image: Status como repo<br>de ser necesario, un<br>de ser necesario, un<br>de                                                                                                    | CActua como representante o como interessado      de octuber, del Procedimiento Administrativo     como interessado      de actualer, del Procedimiento Administrativo     como interessado      de actualer, del Procedimiento Administrativo      as presentario de altra regulada en el Artículo 5:      una como interessado      una como interessado      de actualer, actualer actualer actualer actualer actualer altra el actualer      de actualer, actualer actualer actualer actualer actualer      de actualer, actualer actualer actualer      de actualer actualer actualer      de actualer actualer actualer      de actualer actualer actualer      de actualer actualer      de actualer actualer      de actualer actualer      de actualer actualer      de actualer actualer      de actualer      de actu                                                                                | P     Inse Poblicas, reconce la preser     Interponen recursos, desistir     reterars solicitudes o preser     deje constancia fidedigna de     deje constancia fidedigna     de los datos del representado     Technar como repres      des)     de las Administracione     resado que sean necessado     algún momento le solicitar     consulta     Denegar                                                                                                    | osibilidad<br>tar<br>y<br>y<br>o. En caso<br>entanto<br>Secte elect<br>s Públicas,<br>para la<br>que aporte<br>consulta | 21 19530F Joa Easter Sando Pres<br>trónica de la Universidad<br><u>Pacha y horr</u><br>00/06/2<br>12:42:<br>21 19530F Joa Easter Sando Pres | K-                                                                                                    |

| CUMPLIMENTAR<br>LA SOLICITUD:                                                                                                    |                                                                                                    |
|----------------------------------------------------------------------------------------------------|----------------------------------------------------------------------------------------------------|
| Vaya<br>completando<br>todos los datos<br>que se le piden:<br>-datos de contacto.<br>-acreditación de la<br>identidad.<br>-modo de acceso.<br>-colegio solicitado.<br>-información del<br>colegial.<br>-documentación a<br>aportar (ver normas |                                                                                                    |
| para solicitud de plaza).                                                                                                    |                                                                                                    |
| No olvidar<br>completar la<br>casilla 'correo<br>electrónico<br>familiar' ya que a<br>ese correo se<br>enviarán las<br>facturas mensuales<br>el curso que viene<br>en formato<br>electrónico                                                   | Colegio Mayor solicitado         Opción*:       Elja una opción         Tipo de habitación de preferencia         En caso de solicitar plaza para los CCMM Ramón Acin (Huesca) y Pablo Serrano (Teruel), debe indicar la preferencia del tipo de habitación         La asignación de las plazas en habitación individual y doble se realizará con posterioridad al plazo de confirmación, según orden de prelación de admisión y la preferencia indicade (únicamente para las solicitudes presentadas en plazo).         Tipo de habitacion:       Sin selección         Individual       Uso doble         Individual       Coree electrónico familiar:         Correo electrónico familiar:       Correo electrónico         Correo electrónico       Cincunstancias médicas u otras que puedan afectar a los servicios que presente el Colegio: |
| En el caso de se<br>que hacer una                                                                                                    | olicitar plaza en más de un Colegio Mayor, tendrá<br>solicitud independiente para cada uno de ellos.                                                                                                    |

| PARA REMITIR                                                                                                    |                                                                                                    |
|----------------------------------------------------------------------------------------------------|----------------------------------------------------------------------------------------------------|
| <ul> <li>PARA REMITIR</li> <li>LA SOLICITUD,</li> <li>IR AL BOTÓN:</li> <li>Presentar</li> <li>(*) REVISAR SI<br/>SON<br/>CORRECTOS<br/>LOS DATOS;<br/>SI ESTÁ<br/>SEGURO DE<br/>ELLO, IR AL<br/>BOTÓN:</li> <li>Confirmar<br/>presentación</li> </ul> | <text><text></text></text>                                                                                                    |
| SI EL ENVÍO HA<br>SIDO CORRECTO:<br>La aplicación<br>devuelve<br>mensaje<br>indicando el<br>día y hora de<br>presentación<br>de la solicitud.                                                                                                    | Podrá descargar de la plataforma el resguardo<br>correspondiente pinchando en el botón: "Justificante de<br>presentación".<br>252895 - Solicitud de admisión de plaza en Colegio Mayor (presentada)<br>Salir Justificante de Prosentación<br>La solicitud se ha presentació para su revisión y trambación por un funcionario. En el momento en que diche tramitación haya<br>finalizado recibitá un menegie de correo.<br>Fecha de presentación 2025-06-25 16:02:34 |

## 2. CONFIRMACIÓN DE LA PLAZA Y PAGO:

Finalizado el plazo de solicitud de admisión y publicado el listado de admitidos:

\* El/la colegial/a que haya sido admitido/a en el CMU PEDRO CERBUNA recibirá un e-mail para que pueda realizar el pago mediante tarjeta bancaria a través de TPV, según las indicaciones siguientes:

| EN EL E-MAIL                                                                                                    | Gestión de solicitudes electrónicas                                                                                                    |  |  |
|----------------------------------------------------------------------------------------------------|----------------------------------------------------------------------------------------------------|--|--|
| RECIBIDO:                                                                                                    | Presentación de la solicitud número 252895                                                                                                    |  |  |
| Se indica un                                                                                                    | Se ha presentado una nueva solicitud para su tramitación<br>manual.                                                                                                    |  |  |
| enlace (para el                                                                                                    | Datos básicos de la solicitud                                                                                                    |  |  |
| acceso directo del<br>interesado/a a la<br>plataforma).<br>Pinche el enlace,<br>vuelva a<br>identificarse con                                    | Asunto: Solicitud de plaza en Colegio Mayor<br>Identificador:<br>Nombre:<br>Primer Apellido:<br>Segundo Apellido:<br>Direccion mail:                                                                                                    |  |  |
| sus credenciales.                                                                                                    | Fecha de presentación: 25-06-2025 16:02:34                                                                                                    |  |  |
| certificado<br>electrónico o                                                                                                    | Acceso a la solicitud                                                                                                    |  |  |
| clave                                                                                                    | https://heraldo.unizar.es/?app=solicita&unidad=&opcion=modificar&id=252895                                                                                                    |  |  |
| Le saldrá una<br>pantalla como<br>esta. Baje con el<br>cursor y vaya<br>revisando todos                                                          | SOLICIT@ (Gestión de solicitudes)                                                                                                    |  |  |
| los apartados de<br>la página.<br>Rellene el campo<br>número de<br>cuenta.<br>Observe que al<br>final está la<br>respuesta de<br>admisión y unos | 252895 - Solicitud de admisión de plaza en Colegio Mayor (tramitada)         Salir       Rechazar respuesta       Pagar       Justificante de Presentación         Su inscripcion ha sido aceptada.       Para que se haga efectiva debe pagar las tasas antes de la fecha límite. Si el pago no se realiza a tiempo o rechaza la respuesta se entenderá que renuncia a su inscripción.         Datos de contacto del interesado: |  |  |
| documentos<br>anexos.                                                                                                    |                                                                                                    |  |  |

| RELIENAR FL           |                                                                                                    |                            |
|-----------------------|----------------------------------------------------------------------------------------------------|----------------------------|
| CAMPO DE LA           |                                                                                                    | Información del colorial   |
| CUENTA BANCARIA       | Des faires estas et annous de annous activitad de altres en el OMU Deste                                                                                                    | Oasterina a travéa         |
| CON EL FORMATO        | de esta sencilla encuesta: <u>https://atenea.unizar.es/atenea/es/admisio</u>                                                                                                    | n-nuevos                   |
| DE LA IMAGEN:         |                                                                                                    |                            |
| Servirá para cargar   |                                                                                                    |                            |
| los recibos de los    |                                                                                                    |                            |
| colegiales a lo largo |                                                                                                    | Información del colegial   |
| de la estancia.       | Domiciliacion ES04 1465 0100 91 1234567890                                                                                                    |                            |
|                       | cuenta(IBAN):                                                                                                    |                            |
| <b>RELLENAR LA</b>    | Teléfono familiar*: 976761000                                                                                                    |                            |
| ENCUESTA DE           |                                                                                                    |                            |
| EVALUACIÓN DEL        | Circunstancias médicas u otras que puedan afectar a los servicios que presente el Colegio:                                                                                                    |                            |
| PROCESO.              |                                                                                                    |                            |
| Pincha en el enlace   |                                                                                                    |                            |
| v se abrirá la        |                                                                                                    |                            |
| pantalla de la        |                                                                                                    |                            |
| encuesta              |                                                                                                    |                            |
|                       |                                                                                                    | _                          |
| REALIZAR EL           | C.M. PEDRO CERBUNA Compra on-li                                                                                                    | ne                         |
| PAGO:                 | iberCaia 🦟 🎊 Confirmación del pago                                                                                                    |                            |
| - Mediante tarjeta    |                                                                                                    |                            |
| bancaría a través     | Forma de pago Datos del pago                                                                                                    |                            |
| de TPV. Reliene los   | Pago con tarjeta 23031251217_01 520 €                                                                                                    |                            |
| datos de su tarjeta.  | Tarjeta: Fecha caducidad (MMAAAA);                                                                                                    |                            |
| PARA FINALIZAR EL     | Código seguridad                                                                                                    |                            |
| PAGO, PINCHAR EN      |                                                                                                    |                            |
| EL BOTON:             | Tiempo disponible para realizar la operación. 09:50                                                                                                    |                            |
| - Pagar               | CANCELAR<br>Volver al comercio PAGAR                                                                                                    |                            |
| SI TE HAS             | Antes del proceso de pago le saldrá el siguiente en                                                                                                    | lace:                      |
| OLVIDADO DE           | https://atenea.unizar.es/atenea/es/admisic                                                                                                    | <u>n-nuevos</u>            |
| RELLENAR LA           | Es una encuesta de una sola pregunta para que uste                                                                                                    | ed valore con un           |
| ENCUESTA              | solo click la satisfacción con la claridad y                                                                                                    | <sup>,</sup> facilidad del |
| Puedes rellenarla en  | procedimiento electrónico de admisión.                                                                                                    |                            |
| cualquier momento     | ¡Muchas gracias por rellenarla!                                                                                                    |                            |
| pinchando en el       |                                                                                                    |                            |
|                       | LEICANTE DE DACO, A TRAVÉS DEL ROTÓN «ELECUTAR                                                                                                    |                            |
| IMPRESION DEL JUS     | TIFICANTE DE PAGO, A TRAVES DEL BOTON EJECOTAR                                                                                                    | UNA ACCION:                |
|                       | -Justificante de pago                                                                                                    |                            |
|                       | -Justificante de presentacion                                                                                                    |                            |
| Doborá doccorgor los  | RECUERDE:<br>Accumontos (ACEDTACIÓN 25-26 y DECÁLOCO CC MMA)                                                                                                    | aug al Calgaig ha          |
|                       | Guilden and a service of the service of the service |                            |
| allexadu a su soli    | citud, relienarios, litiliarios y traenos o enviarios por corre                                                                                                    | eo al colegio.             |